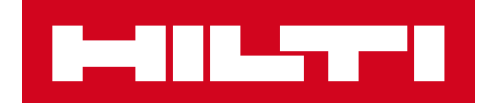

# NOTE SULLA RELEASE 3.1

Hilti ON!Track

Data di emissione: 28.10.2018

| 1 Caratteristiche principali della release:                                      | 2  |
|----------------------------------------------------------------------------------|----|
| 2 Nuove funzioni                                                                 | 3  |
| 2.1 Riempimento del Carrello di trasferimento                                    | 3  |
| 2.2 Selezionare materiali di consumo e beni generici da diversi siti             | 7  |
| 2.3 Coda di trasferimento e Visualizzazione degli errori di trasferimento        | 11 |
| 2.4 Visualizzazione dei trasferimenti in sospeso nella Coda (Offline)            | 14 |
| 2.5 Modifica di gruppo del Dipendente responsabile nel Carrello di trasferimento | 15 |
| 2.6 Trasferimento container nell'ubicazione di un dipendente                     | 16 |
| 3 Miglioramenti                                                                  | 17 |
| 3.1 Miglioramento del flusso di lavoro del trasferimento (Online)                | 17 |
| 3.2 Più informazioni sui beni nel pannello laterale                              | 19 |
| 4 Correzione di bug                                                              | 20 |

#### Caratteristiche principali della release:

Avviso: per essere sicuri che la nuova versione di ON!Track funzioni come previsto, dopo il rilascio della nuova versione di ON!Track tutti gli utenti devono come prima cosa effettuare il log out e quindi accedere nuovamente al software ON!Track, sia nella versione app mobile che nell'applicazione web.

La release 3.1 apporta numerosi miglioramenti che renderanno l'uso di ON!Track più veloce e più semplice.

#### Mobile:

I trasferimenti sono stati aggiornati nella versione mobile. È ora più semplice selezionare "Quantità" e "Ubicazione d'origine" (inclusa la possibilità di selezionare materiale da diversi siti) di beni di consumo e beni generici. È stata introdotta una nuova Coda di trasferimento, che aiuterà a gestire qualsiasi trasferimento in sospeso e non riuscito. Tale Coda sarà visibile solo in presenza di trasferimenti in sospeso o non riusciti da visualizzare. Nel caso in cui siano presenti dei trasferimenti in sospeso o non riusciti nella Coda di trasferimento, sarà possibile modificare questi elementi, riinviarli o cancellarli dalla coda stessa. Infine, nella versione mobile sono disponibili tre nuove lingue (vietnamita, cinese tradizionale per Taiwan ed ebraico).

#### Web:

È ora più semplice accedere alla Prossima Assistenza Programmata. È possibile visualizzare il prossimo intervento di assistenza programmato nel pannello laterale, fino a un massimo di 25 interventi. Ora è inoltre più semplice modificare il dipendente responsabile e la data di restituzione di tutti gli elementi presenti nel carrello di trasferimento nello stesso momento. Inoltre, è stata aggiornata la comunicazione sulla privacy di ON!Track, e la sezione Assistenza e Informazioni contiene ulteriori dettagli. Infine, sono disponibili due nuove lingue (vietnamita e cinese tradizionale per Taiwan). Il resto di questo documento presenta una panoramica più approfondita di quanto è incluso nella release 3.1 del software.

# Nuove funzioni

# 2.1 Riempimento del Carrello di trasferimento

Abbiamo migliorato il flusso di lavoro del carrello trasferimenti. Nella schermata iniziale è visualizzato il sito dal quale si è effettuato l'accesso (A1), questo ora è il "Sito d'origine" al momento del completamento del carrello di trasferimento (1B).

| = ••••              |                 |
|---------------------|-----------------|
| Overview A<br>Warel | Jussi Pikala    |
| Add item            | B<br>Transfer   |
| Confirm Delivery    | Check inventory |
| Q<br>View Item      | Identify Item   |
|                     |                 |

1)

Dopo aver fatto clic sull'icona di trasferimento, verrete portati alla Lista di trasferimento (2), nella quale si scelgono gli articoli da trasferire (3).

| ← Transfer List 🔍 💵 💼                     | ← Add to list                                                        |   |
|-------------------------------------------|----------------------------------------------------------------------|---|
| Q Enter scancode or alternate code        | Q. Na                                                                | 0 |
|                                           | 300003486 / 30103909                                                 |   |
|                                           | Steinadler 600er<br>Steinsäge 600<br>30103865 / S 08                 | > |
|                                           | Bosch GST 150 CE<br>Stichsäge Bosch<br>20153399 / 633                | > |
|                                           | Hubwagen<br>Hubwagen<br>30103904 / 01Hub                             | > |
| the list is currently empty. Click on the | For TomTom 4AA43<br>Navi<br>20796255                                 | > |
| r scan assets directly into the list.     | Steinadler 900er<br>Steinsäge 900<br>300003862 / 30118033            | > |
|                                           | Bosecker Nail 23 LRG<br>Ground nails<br>Con12345<br>Quantity : 0 BOX | > |
| $\rightarrow$                             | Pentair Simer 4<br>Gartenschlauchpumpe<br>30225521                   | > |
|                                           | ELY GT Ready 4 C-Schlaud                                             | h |

Procedete con la lista di trasferimento facendo clic sul pulsante rosso di avanti (4).

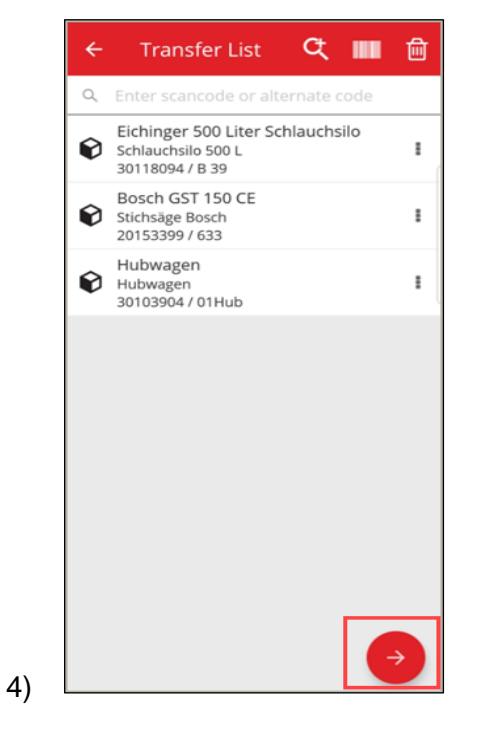

Da questo punto in avanti, dovrete solo selezionare (5) "Destinazione" e "Al dipendente Responsabile".

Potrete inoltre selezionare "Far firmare" (5A) o no (5B).

| ← Transfer Details |               |
|--------------------|---------------|
| To Location        |               |
| Jobsite 1          | Q             |
| To Employee        |               |
| Jussi Pikala       | ۹             |
| Return Date        |               |
| Select Return Date | <b></b>       |
| Transfer Notes     |               |
| Enter Notes        |               |
|                    | 5             |
| Collect Signature  |               |
|                    |               |
|                    | $\rightarrow$ |
|                    |               |

5

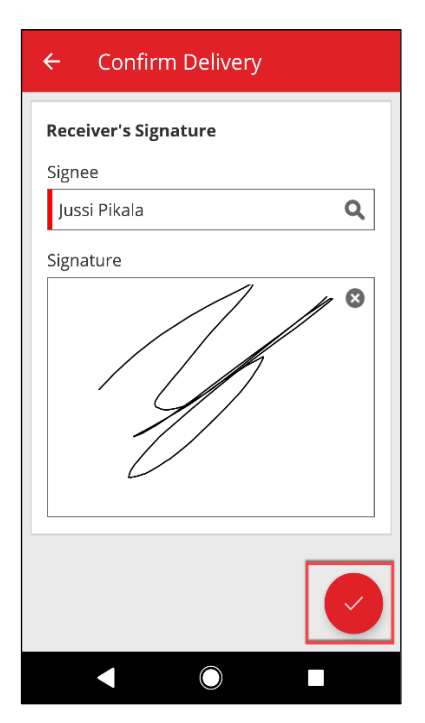

|    | ← Transfer Details |          |
|----|--------------------|----------|
|    | To Location        |          |
|    | Warehouse 1        | Q        |
|    | To Employee        |          |
|    | Jussi Pikala       | Q        |
|    | Return Date        |          |
|    | Select Return Date | <b>#</b> |
|    | Transfer Notes     |          |
|    | Enter Notes        |          |
|    | Collect Signature  |          |
|    |                    |          |
| B) |                    |          |

Dopo aver completato il trasferimento, verrete reindirizzati alla schermata iniziale e vi sarà notificato l'avvenuto trasferimento, oppure nel caso in cui siate offline sarete informati del fatto che il trasferimento è stato aggiunto alla coda. (6)

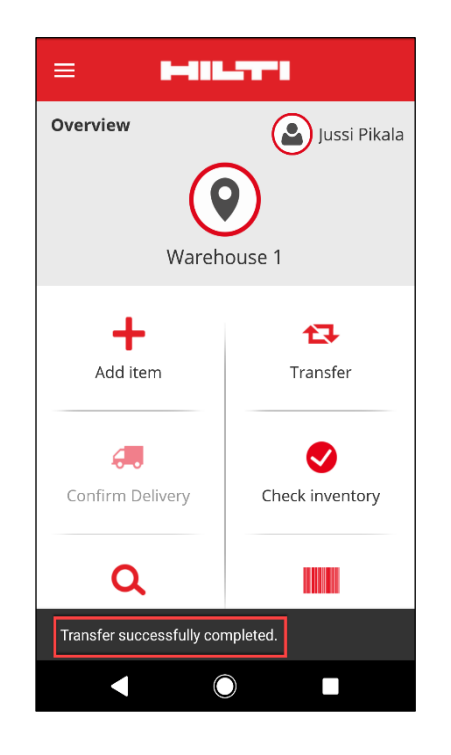

6)

### 2.2 Selezionare materiali di consumo e beni commerciali da diversi siti

Per rendere più semplice il processo di trasferimento di materiali di consumo e beni generici, è possibile controllare la "Quantità" e l'"Ubicazione d'origine" (inclusa la possibilità di selezionare da diverse ubicazioni a un solo sito). Se un bene generico/materiale di consumo è aggiunto al carrello di trasferimento dalla lista di ricerca (1), la nuova schermata "Modifica quantità" (2) sarà visualizzata dopo che il bene generico/materiale di consumo è stato selezionato dalla lista. Nella finestra "Modifica quantità", l'Ubicazione attuale è in alto (2A), indicato vicino alle quantità disponibili. Tutte le altre ubicazioni sono indicate al di sotto in ordine decrescente di quantità (2B).

Dopo aver impostato le quantità, procedere facendo clic sul pulsante rosso di avanti.

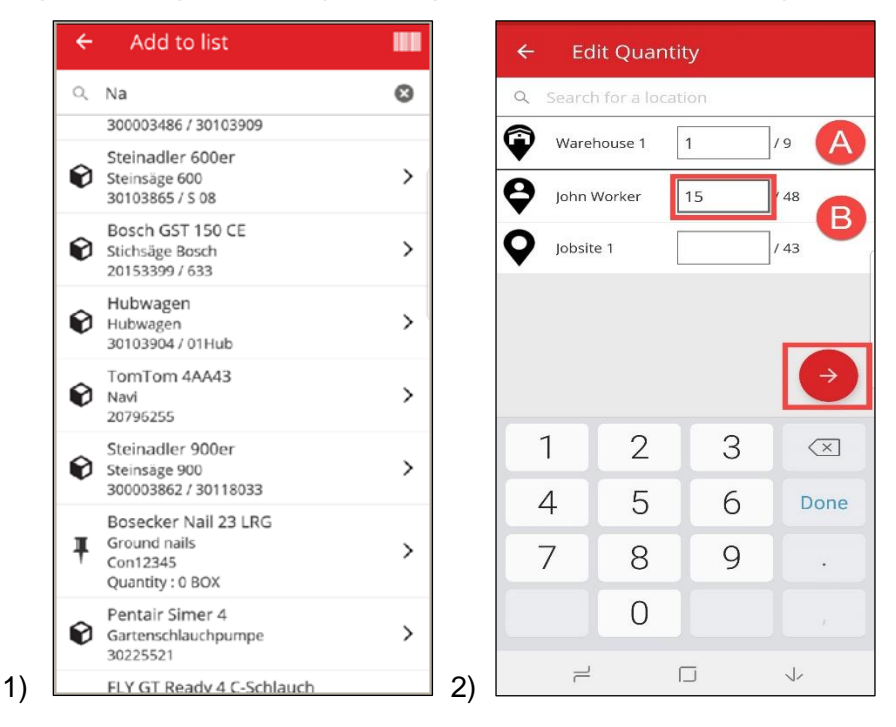

**Nota:** Se un bene di consumo/bene generico viene aggiunto al carrello di trasferimento con una scansione, la quantità impostata di default è 1 dal sito dal quale si è effettuato l'accesso, mentre se nel sito attuale non vi sono quantità disponibili, l'elemento sarà aggiunto con quantità 0. Se la quantità è 0 in tutti i siti, ne verrete informati.

Se l'utente è Offline le Quantità disponibili non saranno visibili, la Quantità sarà sostituita dall'icona ?- e l'utente potrà inserire nel campo qualsiasi quantità (3).

| ÷ | Edit Qua                  | ntity  |
|---|---------------------------|--------|
| Q | Search for a lo           | cation |
| Ŷ | Original<br>Warehouse     | 10 /?  |
| Ŷ | Jeppe Street<br>warehouse | 10 /?  |
| Q | AAC Site 14               | 1 /?   |
| Q | BRK jobsite               | 1 / ?  |
|   |                           |        |
|   |                           | ÷      |

Gli elementi selezionati (indicati con una spunta verde) saranno aggiunti alla lista di trasferimento facendo clic sulla freccia indietro (4). Successivamente, sarà visualizzata la Lista di trasferimento, nella quale potrete rivedere il numero dei beni di consumo/beni generici trasferiti. Di nuovo, procedete facendo clic sul pulsante rosso di avanti (5).

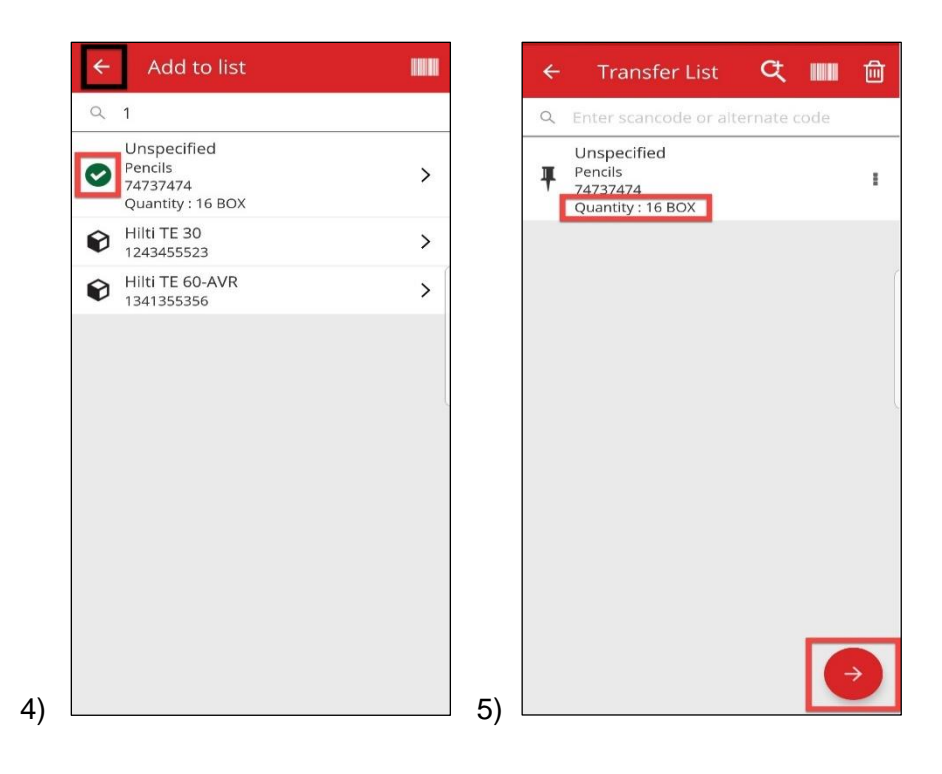

Nella schermata dei dettagli del trasferimento (6) è necessario compilare i due campi obbligatori "Destinazione" e "Al dipendente responsabile". È anche possibile aggiungere una "Data di restituzione", delle "Note di trasferimento" e scegliere se "Far firmare" oppure no. Dopo aver completato questi passaggi, cliccare sul pulsante di spunta rosso, e se il trasferimento avrà avuto successo, ne riceverete opportuna notifica (7).

| To Location<br>Feldkirch    | ٩        | Overvie  | w                | Jussi F       |
|-----------------------------|----------|----------|------------------|---------------|
| To Employee<br>Andre Labenz | ٩        |          | ()               | )             |
| Return Date                 |          |          | Wareho           | ouse 1        |
| Select Return Date          | <u> </u> |          | <b>–</b>         | <b>*</b> T    |
| Transfer Notes              |          | A 4      | ditem            | Transfor      |
| Enter Notes                 |          | Au       |                  | Tansier       |
| Collect Signature           |          |          |                  | <b>S</b>      |
|                             |          | Confin   | m Delivery       | Check invento |
|                             |          |          |                  |               |
|                             |          | (        | a                |               |
|                             |          | Transfer | successfully com | pleted        |

**Nota:** Per i dispositivi mobili CAT S60, la funzione sopra descritta non è attualmente funzionante e sarà apportata in una futura release.. Per tutti gli altri dispositivi mobili, la funzione lavora senza limitazioni.

### 2.3 Coda di trasferimento e Visualizzazione degli errori di trasferimento

Per vedere la nuova funzione Coda di trasferimento, fate clic sull'icona Trasferimento (1). Se ci sono dei trasferimenti in sospeso o non riusciti, sarà visualizzata la schermata Coda di trasferimento (2). La Coda di Trasferimento aiuta a gestire i trasferimenti in sospeso o non riusciti. Ogni riga è un trasferimento che è stato inviato ed è in sospeso o non è riuscito. Lo stato "in sospeso" si verifica solo se si è offline o se la connessione è lenta. Non è possibile modificare o cancellare un trasferimento in sospeso. Potete creare un nuovo Carrello di trasferimento facendo clic sull'icona "+".

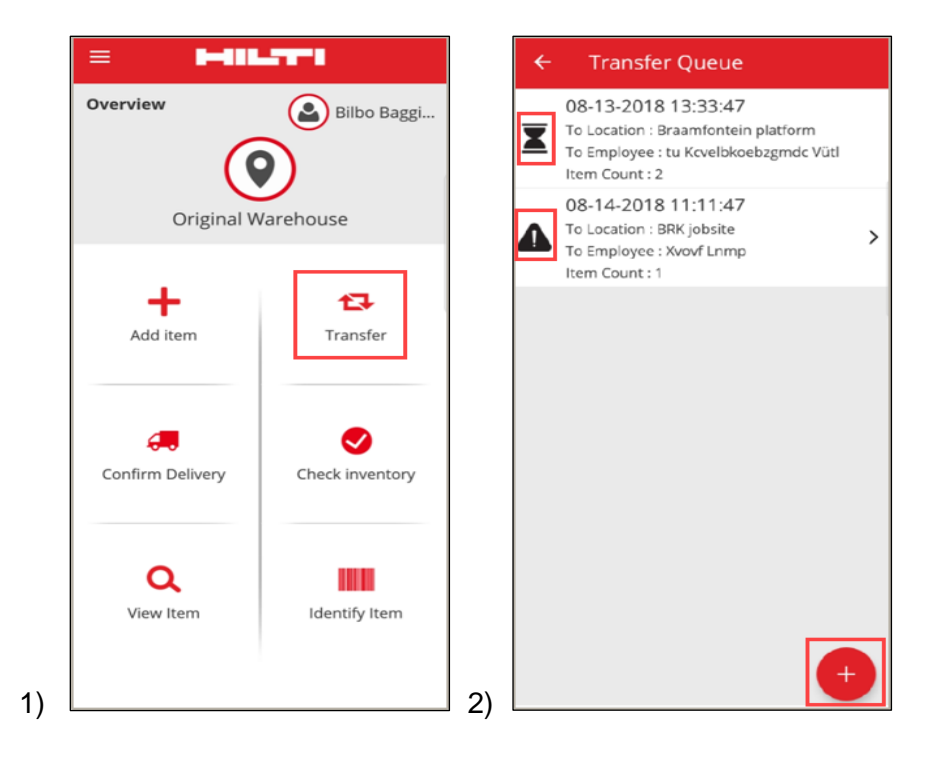

In caso di trasferimento in sospeso o non riuscito, facendo clic sul trasferimento è possibile vedere le cause di ciascun errore, per riga di elementi (3).

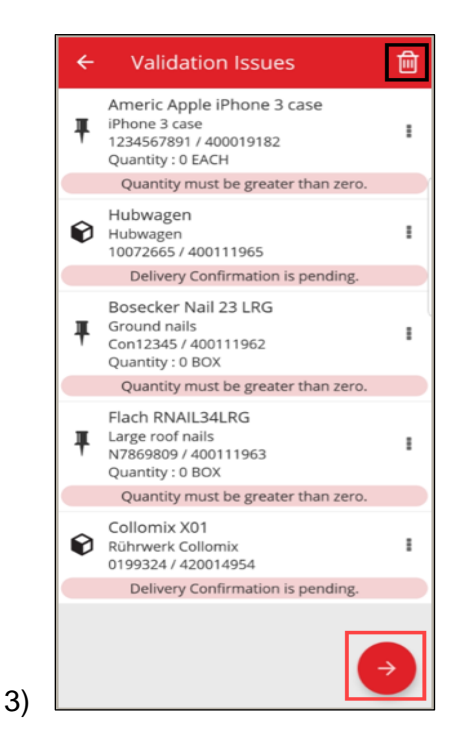

Potrete inoltre modificare questi elementi, e riinviarli o cancellarli dalla coda stessa. Facendo clic sul pulsante rosso di avanti, saranno visualizzati i Dettagli del trasferimento, dove potrete modificare il trasferimento. In alternativa, facendo clic sull'icona del cestino, potrete cancellare il Carrello di trasferimento. (4,5)

Nota: Potete modificare i trasferimenti non riusciti, ma non quelli in sospeso.

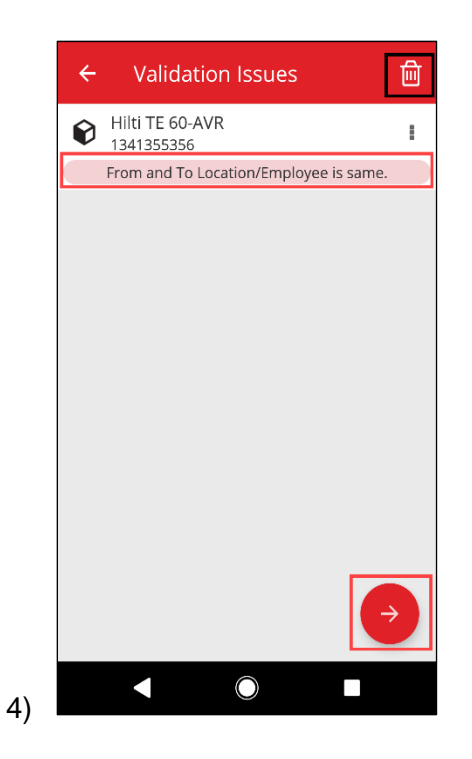

In questo caso (4), è possibile risolvere il problema modificando i dati "Destinazione/Al dipendente responsabile" e facendo clic sull'icona di Invio (5).

|    | ← Transfer Details                   |
|----|--------------------------------------|
|    | To Location<br>Warehouse 1 Q         |
|    | To Employee<br>Jussi Pikala <b>Q</b> |
|    | Return Date Select Return Date       |
|    | Transfer Notes                       |
|    | Collect Signature                    |
|    |                                      |
| 5) |                                      |

### 2.4 Visualizzazione dei trasferimenti in sospeso nella Coda (Offline)

Per migliorare il flusso di lavoro dell'utente, è ora possibile visualizzare i trasferimenti in sospeso direttamente dalla schermata iniziale. Selezionare l'opzione trasferimento (1) per raggiungere la coda di trasferimento (2). Quando sarete online, tutti i trasferimenti saranno automaticamente processati. Qualsiasi trasferimento parzialmente o completamente non riuscito sarà visualizzato nella schermata Coda di trasferimento come Trasferimento non riuscito.

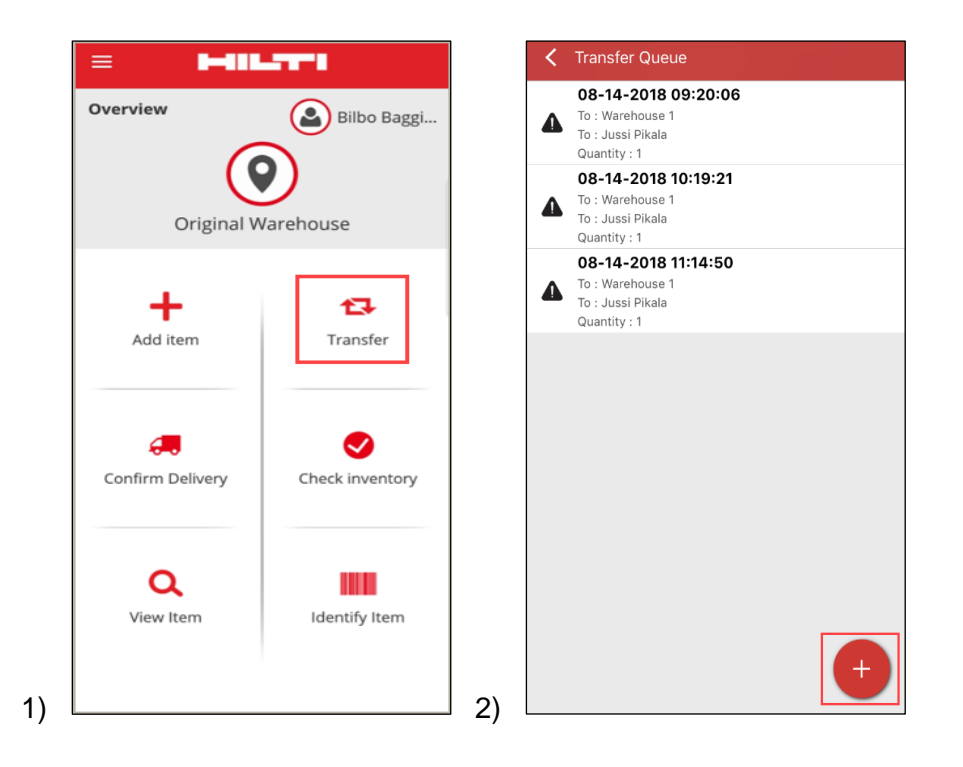

**Nota:** Anche con dei trasferimenti in sospeso o non riusciti, facendo clic sull'icona "+" potete aggiungere un nuovo Carrello di trasferimento.

#### 2.5 Modifica di gruppo del Dipendente responsabile nel Carrello di trasferimento

Nella versione Web di ON!Track è possibile selezionare in gruppo il dipendente responsabile nel carrello di Trasferimento. Quando si esegue il trasferimento di più beni, è possibile usare la casella di selezione del "Dipendente responsabile" (1). Questo offre un elenco di tutti i dipendenti che possono essere responsabili per i beni indicati nella lista (2). Selezionare il Dipendente Responsabile facendo clic su di esso e quindi su Salva per continuare.

|   |          | Dashi   | 3<br>board 1  | Locat | tions T    | Assets 💄     | Employee             | s To Templat       | es 🖬 Repor | ts |          |      |   |             |   |                    |
|---|----------|---------|---------------|-------|------------|--------------|----------------------|--------------------|------------|----|----------|------|---|-------------|---|--------------------|
| Γ | т        | ransf   | er Cart       | De    | livery Not | 88           |                      |                    |            |    |          |      |   |             |   |                    |
|   | Er       | nter So | can/Alternate | Code  | ÷          | Add Trans    | s <b>fer date</b> Se | lect Transfer Date |            | 7  |          |      |   |             |   |                    |
|   | As       | set(s)  | transfer      | 2     | Responsib  | le Employee  | নি Retur             | n Date 📺 De        | lete       |    |          |      |   |             |   |                    |
|   | ~        |         | Scan Code     | е     | τ          | Alternate Co | ode T                | Description        | τ          | G  | Quantity | Unit | τ | Return Date | τ | To Employee        |
|   | ∕        |         | 134135535     | 6     |            |              |                      |                    |            |    |          |      |   |             |   | "Location Manager" |
|   | <b>~</b> | <b></b> | 124345552     | 23    |            |              |                      |                    |            |    |          |      |   |             |   | "Location Manager" |

| Calent Demonstitute Excelosure |                                                   |                                                   |
|--------------------------------|---------------------------------------------------|---------------------------------------------------|
| Select Responsible Employee    | -                                                 |                                                   |
| "Location Manager"             |                                                   |                                                   |
| John Worker                    |                                                   |                                                   |
| Jussi Pikala                   |                                                   |                                                   |
|                                | "Location Manager"<br>John Worker<br>Jussi Pikala | "Location Manager"<br>John Worker<br>Jussi Pikala |

Note sulla Release

#### 2.6 Trasferimento di un Container nell'ubicazione del dipendente

Nel caso in cui un Container sia trasferito ad un'ubicazione dipendente attraverso il carrello di trasferimento o tramite funzione trascina e rilascia (drag and drop) nella gerarchia delle ubicazioni, il Responsabile Ubicazione è automaticamente modificato in "Responsabile ubicazione dipendente". Questo sarà applicato a tutti i container spostati nell'ubicazione dipendente dopo il rilascio della Release 3.1. Tutti i container che sono già impostati nell'ubicazione. Gli utenti dovranno aggiornare il Dipendente responsabile in modo manuale.

Quando un container è trasferito in un'altra ubicazione, il "Responsabile" del Container sarà aggiornato allo stesso dipendente che occupa il ruolo di "Responsabile" dell'ubicazione Padre. Se un container è trasferito alla Base della Gerarchia o alla base di un Gruppo di ubicazioni, allora il "Responsabile" del Container non sarà modificato.

Qualsiasi Dipendente che può essere responsabile per i beni (ad esempio Responsabili di ubicazione o Dipendenti responsabili) può essere il "Responsabile" di un Container.

Risorse in un Container

- Se un container è trasferito con la funzione "drag and drop", il Dipendente Responsabile di ciascun bene all'interno del container sarà impostato come Responsabile del Container.
- Se un container è trasferito via carrello di trasferimento su app Web o Mobile, il Dipendente Responsabile di ciascun bene all'interno del contenitore sarà impostato come Responsabile specifico del Container nel Carrello di Trasferimento (nessuna modifica rispetto alle release precedenti).

# Miglioramenti

## 3.1 Miglioramento del flusso di lavoro del trasferimento (Online)

Per migliorare la trasparenza durante il completamento dei trasferimenti, l'applicazione mobile ON!Track convalida gli elementi nella lista di trasferimento che possono essere trasferiti. Se una risorsa è presente anche in un'altra lista di trasferimento, sarà posta in stato di Attesa nella Coda Trasferimenti (1). Se la conferma prende troppo tempo, riceverete la notifica pop-up "II trasferimento è in coda" e verrete ridiretti alla schermata iniziale.

| =                        |                 |
|--------------------------|-----------------|
| Overview<br>Original W   | (arehouse       |
| Add item                 | Transfer        |
| Confirm Delivery         | Check inventory |
| Q<br>View Item           | Identify Item   |
| Transfer added to upload | queue.          |

Quando gli articoli sono stati trasferiti correttamente, riceverete la notifica "Trasferimento completato con successo" (2). Sarete successivamente reindirizzati alla schermata iniziale. Se tutto viene eseguito con successo, la Coda di trasferimento non presenterà nessun elemento.

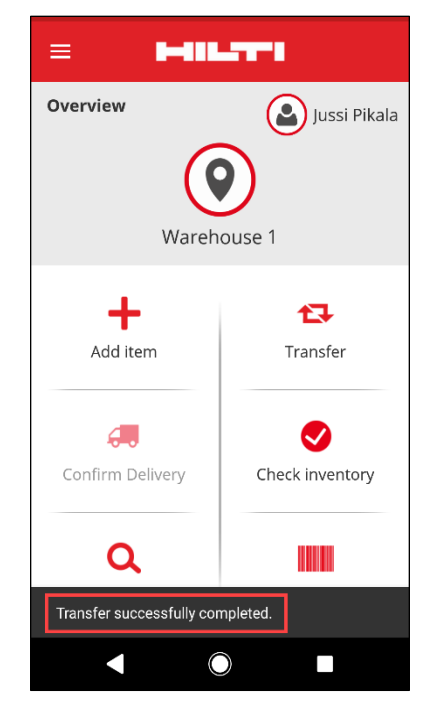

# 3.2 Più informazioni sui beni nel pannello laterale

Per tenere traccia in modo più efficace dei prossimi interventi di assistenza, potete visionare tutti i prossimi interventi dal pannello laterale (fino ad un massimo di 25 interventi). Il pannello laterale indica la data precisa in cui è previsto il prossimo intervento di assistenza (1).

| 3455523                  |                |
|--------------------------|----------------|
| Details History          |                |
| 1                        |                |
| Friendly Name            | : TE 30-Hilti  |
| Responsible Employee     | : Jussi Pikala |
| Current Location         | : Warehouse 1  |
| Current Location State   | : Active       |
| Status                   | : Operational  |
| State                    | : In Warehouse |
| Asset Group              | : Combihammers |
| Scan Code                | : 1243455523   |
| Scan Code Type           | : Barcode      |
| Asset Category           | : Asset        |
| Model                    | : TE 30        |
| Manufacturer             | : Hilti        |
| Template Name            | : TE 30-Hilti  |
| Managed As               | : Owned        |
| Default Location         | : Warehouse 1  |
| Owner Name               | : Jussi Pikala |
| Services                 | : 3 Assigned   |
| Certificates             | : Not assigned |
| Open Services (3) of (3) |                |
| Cleaning                 | 08/09/2018     |
| General Maintenance      | 08/23/2018     |
| Yearly Check             | 08/02/2019     |

1)

# Correzione di bug

In questa release abbiamo corretto i seguenti problemi e bug:

- Abbiamo corretto il bug che faceva sempre apparire il banner con l'indicazione della release, anche se era stato messo il segno di spunta su "Non mostrare più".

- Abbiamo migliorato gli intervalli di notifica della conferma di consegna, in modo che un nuovo trasferimento di un bene faccia partire una notifica di conferma di consegna entro 30 minuti.

- Abbiamo corretto un bug di backend che impediva ad alcuni clienti di eseguire trasferimenti di alcuni materiali di consumo da alcune ubicazioni specifiche.

- Abbiamo migliorato la sicurezza

- Abbiamo corretto un bug nella Dashboard che permetteva ad un utente senza un ruolo che avesse le libertà di trasferimento, di poter aggiungere beni al carrello di trasferimento (sebbene non potesse completare l'operazione).

- Abbiamo corretto un bug che impediva di cancellare un'ubicazione se conteneva dei beni, che dovevano essere cancellati successivamente. Ora, qualsiasi ubicazione può essere cancellata se non ha beni al suo interno o se la quantità è a zero.

- Abbiamo migliorato la funzione di ricerca visualizzando delle notifiche se non vengono trovati dei risultati per una ricerca eseguita.

- Abbiamo migliorato la compatibilità con formati multipli del nome dominio (ad esempio, ora abc-123.co.i-n viene accettato come formato).

- Abbiamo corretto un bug che stava influenzando l'aggiornamento dell'intervallo di notifica del template del certificato. È stata anche migliorata la conferma pop-up che avvisa: "Potrebbero essere necessari diversi minuti per ottenere avvisi aggiornati sulla dashboard dopo il salvataggio".

- Abbiamo corretto uno scenario di caricamento massivo via Excel di materiali di consumo, nel quale se gli stessi materiali sono aggiunti più volte, la descrizione non cambierebbe (ignorando la descrizione dal resto delle altre voci Excel).

- La possibilità di creare materiali di consumo con quantità min/max pari a "0" non è possibile con il caricamento da Excel

- Abbiamo corretto un problema nell'interfaccia utente dell'app Mobile che interessava il flusso di lavoro del trasferimento, la casella per la firma della conferma di consegna su dispositivi iOS.

- Abbiamo risolto un problema nei modelli di beni, in cui la sezione degli allegati veniva sempre espansa alla massima altezza.

- Abbiamo corretto un bug che faceva restare gli utenti bloccati fuori dal loro account quando la password veniva modificata sul web, ma l'account Mobile era ancora collegato con la vecchia password. Ora, dopo che la password è modificata via web, l'applicazione mobile effettuerà il log-out dell'utente entro 15 minuti.

- Il sistema è ora compatibile con i dipendenti che hanno un nome utente di solo 2 caratteri (ad esempio, ab@company.com è ora accettato come nome utente per l'accesso)

- Abbiamo corretto un bug che non permetteva di visualizzare gli allegati dei beni quando l'estensione del bene era in caratteri maiuscoli (ad esempio, file.XLS ora funziona correttamente)

- Abbiamo risolto un problema nell'interfaccia utente dell'applicazione Web che provocava la visualizzazione di una notifica nera e senza scritte quando la Griglia era resettata e le colonne ridimensionate.

- Abbiamo corretto l'ordine delle colonne del PDF "Verifica inventario" di modo che siano uguali a quelle in uso prima della release v3.0.

- Abbiamo corretto un bug di backend che impediva la cancellazione di alcuni dipendenti.

- Abbiamo corretto un bug che creava problemi agli utenti dell'app mobile in francese, impedendo loro di aggiungere al carrello di trasferimento dei materiali di consumo la cui quantità era tra 0 e 1 (ad esempio 0,25).

- Abbiamo migliorato la compatibilità della funzione Ricerca sull'app Mobile con i caratteri dell'alfabeto cirillico.